# ✓ 국가평생교육진흥원 학점은행 (www.cb.or.kr)

# **학습자등록 신청** (온라인개별접수)

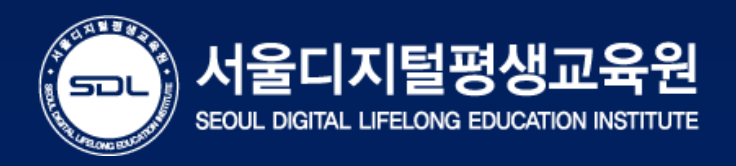

# - 학습자등록 및 각종 신청 ·접수 시기 : 1월, 4월, 7월, 10월 -

\* 자세한 일정은 학점은행제 홈페이지를 통해 참고할 수 있습니다. (www.cb.or.kr)

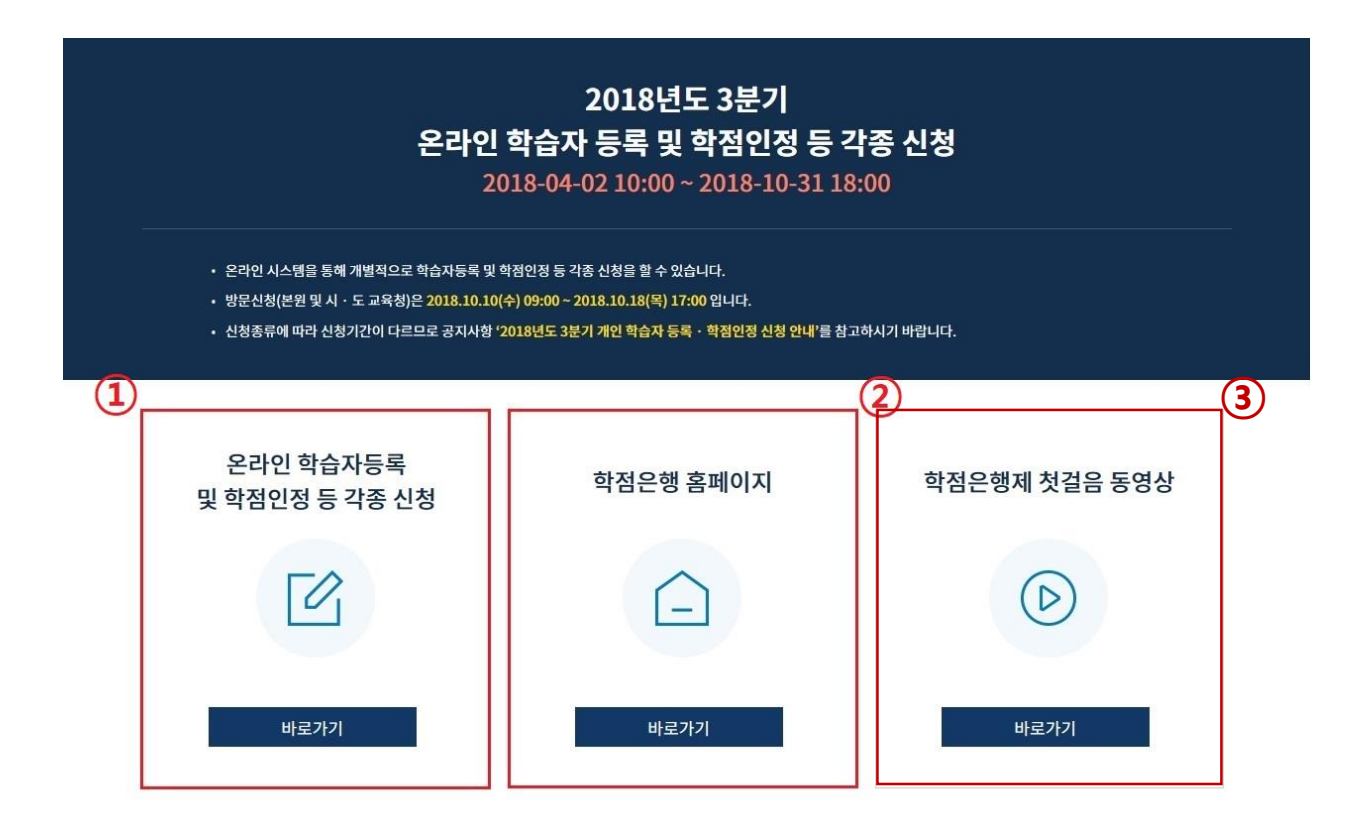

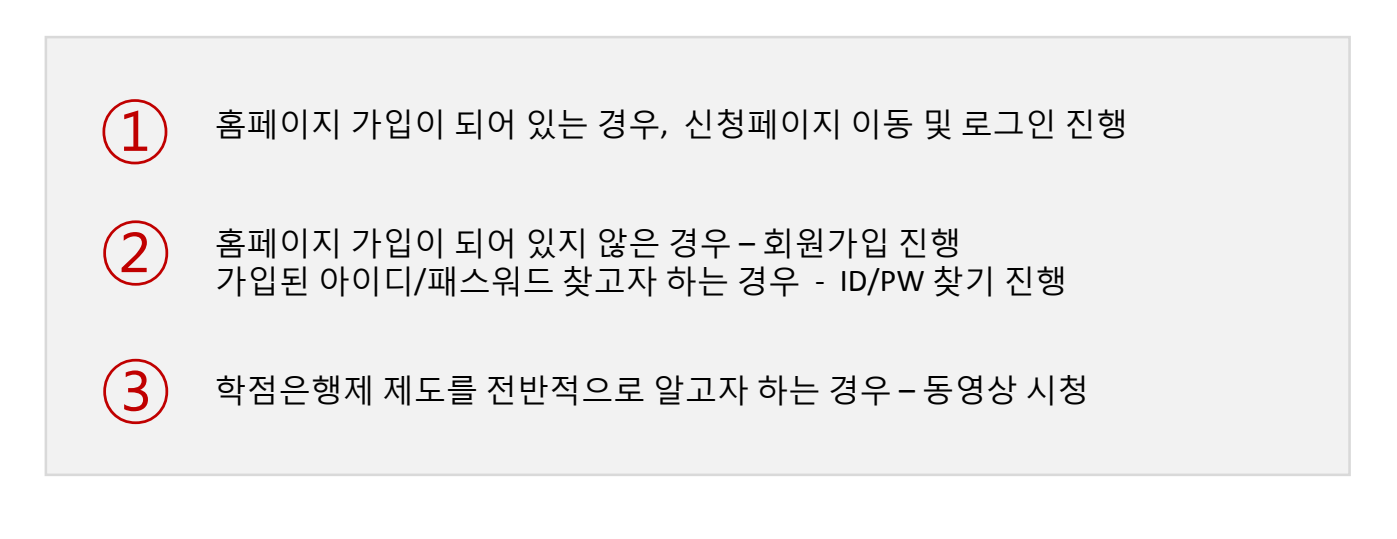

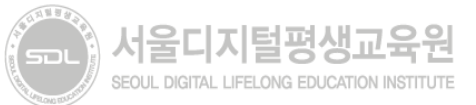

## 1) 홈페이지(<u>www.cb.or.kr</u>) 접속 > 로그인(회원가입 별도)

|   | 参 학점은행                | 니다.                    |               | 검색어를 입력해주세요.                       |                                |                                                             | Q 회원가입                             | 로그인 사이트맵                                         | 로그인 사이트맵 ENGLISH - • +                  |                           |   |
|---|-----------------------|------------------------|---------------|------------------------------------|--------------------------------|-------------------------------------------------------------|------------------------------------|--------------------------------------------------|-----------------------------------------|---------------------------|---|
|   | 학점은행제 소               | 개 표                    | 준교육과정         | 학점업                                | 인정 신청                          | 성 학위                                                        | 신청                                 | 증명서 신청                                           | 학습지원                                    | 알림마당                      |   |
|   |                       |                        | 2018년 전기      | ( <b>2월) 학</b><br>학위신청 5<br>학습자등록· | · <b>위신경</b><br>및 신청 취<br>학점인정 | <b>형 및 3분기 학</b><br>소: 2018-01-19 10:0<br>신청: 2018-04-02 10 | <b>습자등</b><br>00~2018-<br>0:00~201 | <b>록·학점인정신</b> 추<br>01-23 18:00<br>8-01-23 18:00 | ! 안내                                    |                           |   |
| < |                       | 학습자등록 신청<br>[신청중]<br>2 | ><br>학합<br>[산 | 12정신청<br>12정신청<br>12청중]            | >                              | 신청현황 및<br>제출현황 조회                                           | >                                  | 학위신청 및<br>신청 취소                                  | > 한 한 한 한 한 한 한 한 한 한 한 한 한 한 한 한 한 한 한 |                           | > |
|   |                       |                        |               |                                    |                                |                                                             |                                    |                                                  |                                         |                           |   |
|   | 학습자 관련<br>「2018년 평생교율 | 기관 관련                  | 고시·규정 개정      | +                                  | 2                              | 라인 증명서 발급                                                   | ī                                  | L육비 납입증명서<br>발급                                  | 로그인                                     |                           |   |
|   | PDF다움로드 테스트           | 1                      | 2016.09.2     | 21                                 | 군교육훈련                          |                                                             |                                    | 증명서 원본 대조                                        | ·····································   |                           |   |
|   |                       |                        |               |                                    | 3                              | 학위증 우편신청                                                    | 2                                  | 학위수여<br>예정증명서 신청                                 | 로<br>회원가입 아                             | <b>: 그인</b><br>이디/비밀번호 찾기 |   |

## Tip. 학습자등록 완료 여부 확인

| 마이페이지           |      | 🏤 🗇 마이페이지 🗇 학적부 조회                                 |                                                        |                     |
|-----------------|------|----------------------------------------------------|--------------------------------------------------------|---------------------|
| 개인정보 수정         | >    | 학적부 조회                                             |                                                        |                     |
| 학적부 조회          | >    | ~                                                  |                                                        |                     |
| 나의 접수현황         | >    | · 분기별로 접수되는 학점     · 학점 인정내역은 인정확                  | 인정신정 내용은 역성 인정셔트 등해 확정됩니다.<br>정 등보 진까지는 변경될 수 있습니다.    |                     |
| 학위증 우편신청 내역     | >    | <ul> <li>최종학점 인정 원료는 눈<br/>결과를 확인하시기 바람</li> </ul> | -사메시지 또는 전사우편으로 동모되며 그 후 몸페이시에서 약집 인정처들 음악아며 최종<br>니다. | s 약접인정              |
| 학위수여 예정증명서 신청 L | 1역 > | -                                                  |                                                        |                     |
| 나의 학습설계 내역      | >    | <br>학습자 기본정보                                       |                                                        | [로그인]>[미            |
| 온라인 상담현황        | >    |                                                    |                                                        | > [ 학적부조 화          |
| 방문상담 대장         | >    | • 약습자 진공 신택                                        | • 신낙 (적용순평제를 통해 2개 이용과 적위를 위탁한 응구매한 한                  | ~ 긴이저버기;            |
| 기관 개인정보활용 동의    | >    | 이큠                                                 | <b>학</b> 번                                             | 세한경포기 ·             |
| 회원탈되            | >    | 학위종류                                               | 전공                                                     | 이미 약습자 <sup>.</sup> |
|                 |      | 총학점                                                | 평점평균<br>(기타점수 제의)                                      |                     |
|                 |      | 학습자 등록일                                            | 평점평균<br>(기타점수 포함)                                      | 다음 <b>[학점인</b>      |
|                 |      | 학력정보                                               | 추가 학력 보기                                               | 화이하여 지정             |
|                 |      | 학위번호                                               | 학위수여일                                                  |                     |
|                 |      | 최종 학점 인정일                                          |                                                        |                     |

[로그인] > [마이페이지] > [학적부조회] > [학습자 기본정보]에 개인정보가 확인되는 경우 이미 학습자등록이 완료된 상태입니다.

가음 [<mark>학점인정신청] 신청 절차</mark>를 확인하여 진행바랍니다.

### 2) 학점은행제 홈페이지 로그인 후 → ① 학점인정 신청 → ② 학습자등록 메뉴를 클릭하여 접속 가능

| 🥠 국가평생교육진흥원 | 학점은행      | 김색어를 입력           | 해주세요.   | Q 마이페이지  | 로그아웃   사이트맵 | ENGLISH - · + |
|-------------|-----------|-------------------|---------|----------|-------------|---------------|
| 학점은행제 소개    | 표준교육과정    | 학점인정 신청           | 학위 신청   | 증명서 신청   | 학습지원        | 알림마당          |
| 학점은행제란      | 표준교육과정 조회 | 신청안내              | 학위신청 안내 | 증명서 종류   | 온라인 학습설계    | 공지사항          |
| 학점은행제 신청절차  | 교육훈련기관 조회 | 제출서류 안내 2         | 학위수여 요건 | 증명서 발급   | 온라인 일반상담    | 자료실           |
| 학점인정 대상     | 개설 예정과목   | 학습자등록             | 학위신청    | 증명서 원본대조 | 전화상담        | 자주하는 질문       |
| 제도이용 주의사항   | 일시중단 학습과정 | 학점인정 신청           |         | 학위증 우편신청 | 방문상담        | 신문고           |
| 제도활용 안내     |           | 학위 및 전공변경 신청      |         |          | 학점인정 표준DB   |               |
| 연혁          |           | 학위연계 신청           |         |          |             |               |
| 관련법규정       |           | 재심신청              |         |          |             |               |
| 현황통계        |           | 학습자등록 및 학점인정      |         |          |             |               |
| 교육훈련기관 평가인정 |           | 위도 한영<br>전공교양호환과목 |         |          |             |               |
|             |           | 먹답구군 현경선성         |         |          |             |               |

#### . . . . .

| 학습자 관련         기관 관련         고시·규정 개정         +           2018 평생교육 바우처 이용자 신청접수(9         2018.09.21     | 온라인 증명서 발급            | 납입증명서         홍길동님         마이페이지 ≻           발급         최근 접속정보 |
|----------------------------------------------------------------------------------------------------|-----------------------|-----------------------------------------------------------------|
| 2018년 4분기 학습자등록·학점인정신청····         2018.09.17           2018년 8월(후기) 학위증 우편신청 및 방문····         2018.08.30 | 군교육훈련<br>학점인정서 발급 증명서 | 1 원본 대조 2018.09.27 11:25:11                                     |
| 「2018년 평생교육 바우처 지원사업」의···       2018.08.27         평생교육 바우처 이용자 신청접수 기간 연···       2018.07.23             | 학위증 우편신청 여정증          | 위수여<br>중명서 신청 로그아웃                                              |

## 3) 온라인 신청안내 숙지

#### 온라인 학점인정 신청

| 온라인 신청 안내 | > |
|-----------|---|
| 학습자 등록 🔼  | > |

#### > 온라인 학정인정 신청 > 온라인 신청안내

#### 온라인 신청안내

#### 학점은행제란

학점은행제는 「학점인정 등에 관한 법률」에 의거하여 학교에서 뿐만 아니라 학교 밖에서 이루어지는 다양한 형태의 학습 및 자격을 학점으로 인 정받고, 학점이 누적되어 일정 기준을 충족하면 학위취득이 가능한 제도입니다. 일반적으로 학점은행제는 다음의 과정으로 진행할 수 있습니다.

**학점은행제**는 일반 대학과 다르게 입학제가 아닌, **「등록 · 신청제」로 운영되는 제도**입니다. 따라서 이수한 학점에 대한 등록 · 학점인정 및 최 중 학위취득을 위한 모든 **행정절차는 학습자가 정해진 기간에 직접 등록 · 신청 절차를 진행**하셔야 합니다.

|            |   | 📙 학습자등록에서 학위수여까지 안내     |
|------------|---|-------------------------|
| $\bigcirc$ | • | 📙 2018년도 학점은행제 신청·접수 계획 |
|            | • | 💹 학점은행제 이용 시 주의사항 안내    |

※ 위의 자료를 보기 위해서는 Adobe Reader가 설치 되어야 합니다. 다운로드 >

#### 신청절차

| STEP1 | STEP2     | STEP3           | STEP4       | STEP5                             | STEP6 |
|-------|-----------|-----------------|-------------|-----------------------------------|-------|
| 확습자등록 | 인터넷증명서 첨부 | 학점인정 신청         | 결제하기        | 신청서 출력 및 증빙서<br>류 제출<br>(해당자에 한함) | 학위신청  |
|       | □ 온리      | ·인 학점인정 신청 안내 L | 내용을 충분히 이해ㅎ | h였습니다.                            |       |
|       |           |                 |             |                                   |       |

③ 공인인증서 로그인 후 화면이 멈추거나 백지 화면일 경우 공인인증서 프로그램 해결방법 공인인증서 프로그램 >

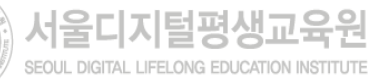

### 4) 학습자등록 안내문 숙지, 하단의 체크박스 체크 후 다음 버튼 클릭

| 온라인 신청 안내 | > 46                                   | 1 5 4                                             |                                            |                          |                                                                                                    |                                           |
|-----------|----------------------------------------|---------------------------------------------------|--------------------------------------------|--------------------------|----------------------------------------------------------------------------------------------------|-------------------------------------------|
| 학습자 등록 🔕  | >                                      | STEP1                                             | STEP2                                      |                          | STEP3                                                                                                    | STEP4                                     |
|           |                                        | 유의사항                                              | 실명확인                                       | 1                        | *<br>학습자 등록 신청                                                                                                    | =<br>신청완료                                 |
|           | <br>학습자                                | 등록 이란?                                            | 최특하 하정을 이정바기 외                             | MI 819                   | 하위과처과 저공을 서박하여 한정을해제에 들                                                                                                   | 교하는 정치를 맞하니다. 하                           |
|           | 등록은 최종                                 | : 한번만 등록하면 되                                      | 고, 학점인정신청과 동시에                             | <u>신영</u> 8              | 1 수 있습니다.                                                                                                    |                                           |
|           | <b>신청기</b><br>2018.10.0                | <b>간</b><br>1(월) 10:00 ~ 2018.1                   | 10.31(對) 18:00                             |                          |                                                                                                    |                                           |
|           | ~~=                                    |                                                   |                                            |                          |                                                                                                    |                                           |
|           | 4,000원                                 |                                                   |                                            |                          |                                                                                                    |                                           |
|           |                                        | <b>류</b><br>1중명서 1부, 학습자등                         | 국 신청서(결제 후 출력)                             |                          |                                                                                                    |                                           |
|           | · 동기우편<br>제축서로                         | 가마지류는 국준 중명/<br>1 : 서류제출기한 까지                     | 서 원본으로 세종<br>만 유효함(공지사항-접수?                | યાથા જાર                 | 인하여 서류도착 마감일 염수요망)                                                                                                    |                                           |
|           | · 서류제품                                 | 이외 경우 :                                           |                                            |                          |                                                                                                    |                                           |
|           | - 온라인<br>- 교육회                         | ! 중명서(대학)청부자<br> 정정보시스텍(조회바                       | 버튼)으로 학력확인 된 고종                            | 자(김종                     | (고시 제약)                                                                                                    |                                           |
|           | ※ 위 해당<br>- 2개 대학                      | 당자는 학습자등록신청<br>(교) 이상 졸업/ 제적                      | 실서와 최종학력증명서 제품<br>시 각 대학 증명서 제출            |                          | 2                                                                                                    |                                           |
|           |                                        | 구분                                                | 제출서류                                       |                          | 유의사항                                                                                                    |                                           |
|           | 20.000                                 | 고등학교졸업자                                           | 고등학교 졸업중명서                                 | 온라(<br>제외)<br>업자(        | 인 신청 시 교육행정정보시스템(조희버튼)으로<br>의 경우 학습자등록신청서와 최종학력중명서<br>에 해당)                                                               | 학력확인 된 고출자(겸정고.<br>제출 불필요(1982.1월 이후      |
|           |                                        | 검정고시합격자                                           | 김정고시 합격증명서                                 | 경정                       | 고시 합격자의 경우 합격증명서 제출 필수                                                                                                    |                                           |
|           | 진문                                     | নাক, নাক সাব                                      | 제작증명서                                      | 재적한<br>할 경<br>인정)<br>(예) | 동면서만 발급가능 할 경우 : 체적기간 마지마 ?<br>두 제학으로 간주(체적기간 마지막 일자 이후 !<br>▲<br>제적기간 : 2017.3.1~2017.6.30<br>제적증명서 발급일자 2017.6.30 → 인정! | 일자의 증명서 발급일자가 동<br>말급된 증명서만 제적(종퇴)s<br>s가 |
|           | 전문대                                    | 학, 대학 재학(휴학)                                      | 재학(휴학)증명서                                  |                          |                                                                                                    |                                           |
|           |                                        |                                                   | 학사(전문학사) 졸업증                               |                          | n ( m ( m ( m ( m ( m ( m ( m ( m ( m (                                                                                   |                                           |
|           | 922                                    | 응호려기관이스가                                          | 명서 파우저스마 가득                                | A124                     | リフ おんがむ おえ                                                                                                    |                                           |
|           |                                        | AEGNE OFFA                                        | acure/is                                   | 2.6                      |                                                                                                    |                                           |
|           | 전공별 취                                  | 투가 제출서류                                           |                                            |                          |                                                                                                    |                                           |
|           | 21:22                                  | · 보건게일 전공                                         | AL 32 AT 11                                |                          | 유의사망                                                                                                    |                                           |
|           | 91G                                    | 자동록 신청자                                           | 먼허(자격)중명서 원본 1                             | 1.352                    | 면허증 원본 제출 불가                                                                                                    |                                           |
|           | 아동호<br>보육자=                            | 1 전공 신청자 중<br>먹2급 이상 취득자                          | 자격층 원문 방문 제송                               |                          | 은라인 학습자등록 신청자의 경우 접수마감일<br>의 자격종(원본)을 지침하고 국가평생교육진(<br>사본 제출<br>※ 상세사함 공지사함 730 참조 <b>공지사항 &gt;</b>                       | 까지 반드시 보육교사 2금 0<br>양원으로 방문하여 원본대초        |
|           |                                        |                                                   |                                            |                          |                                                                                                    |                                           |
|           | · 구비서류<br>• 구비서류<br>※對목<br>• ○ 3 3 7 2 | ·<br>·가 미비된 경우 무효·<br>2로 제출해야 하는 서<br>이 제출된 신청서 일 | 로 처리함<br>류를 사본으로 제출한 경우<br>주변시로, 허구들은 최대 비 | 구비서                      | 류가 미비원 것으로 간주함.<br>  94%                                                                                                  |                                           |
|           |                                        |                                                   | · · · · · · · · · · · · · · · · · · ·      | 의안내                      | 문을 모두 속지 하였습니다.                                                                                                    |                                           |
|           |                                        |                                                   |                                            | Г                        | 다음                                                                                                    |                                           |
|           |                                        |                                                   |                                            |                          |                                                                                                    |                                           |
|           |                                        |                                                   |                                            |                          |                                                                                                    |                                           |

| 온라인 학점인정  | 신청 | 🏫 > 온라인 학점인정 신청 🗦 <b>학습자 등</b> 록 | Ę     |                         |              | Symantee | ÷                                | ៲៹៝៱៸៶៲                               | <sup>인종브랜드</sup><br>이 증 |
|-----------|----|----------------------------------|-------|-------------------------|--------------|----------|----------------------------------|---------------------------------------|-------------------------|
| 온라인 신청 안내 | >  | 학습자 등록                           |       |                         |              | 저즈메니체 선택 |                                  |                                       |                         |
| 학습자 등록 🔕  | >  | STEP1                            | STEP2 | STEP3<br>응<br>하수자 드루 시청 | . STEP4<br>@ |          | 호텔 전 1         보안토콘         저장토콘 | · · · · · · · · · · · · · · · · · · · | <u>व</u><br>कंट्राय्व   |
|           |    | ㅠㅋ작용                             | 2090  | 969 69 26               | 082#         | 인증서 목록   |                                  |                                       |                         |
|           |    |                                  |       |                         |              | 타입       | 발급 대상 발급지                        | · 만료 날자                               | 2                       |
|           |    | 실명확인                             |       |                         |              | 🔤 개인     | 한국성                              | 보인상 2016                              | 2                       |
|           |    | 성명                               |       | 주민등록 또는 거소중 번호          | -            | •        |                                  |                                       |                         |
|           |    |                                  |       |                         |              | 민증서찾     | 기 비밀번호                           | ž                                     | 1인                      |
|           |    |                                  | 이전    | 다음                      |              | 민증서 검증   | 인증서 보기 인증서                       | 관리 [민증서 신청]                           | 종료                      |
|           |    |                                  | -     |                         |              |          | 공인인증서 분실신고                       | 는 e콜센터 <b>중</b> 118                   |                         |

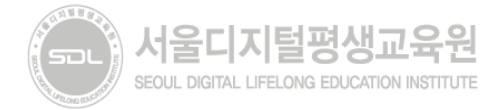

## 6) 학습자등록 신청 - 개인정보입력

| 온라인 학점인정 신 | 청 |
|------------|---|
| 온라인 신청 안내  | > |
| 학습자 등록 🔕   | > |

> 온라인 학점인정 신청 > 학습자 등록 학습자 등록

| STEP1                          |                             | STEP2                     | STEP3                       |              | STEP4      |
|--------------------------------|-----------------------------|---------------------------|-----------------------------|--------------|------------|
| 유의사항                           |                             | 실명확인                      | 학습자 등록                      | 신청           | 신청완료       |
| <b>습자등록 신청</b><br>* 표시된 부분은 필4 | <b>덩</b><br>수 입력 사항입니다.     |                           |                             |              |            |
| 성명 *                           | 1 <sup>2</sup>              |                           | 성명(영문)                      |              |            |
| 회원 ID *                        | 14.                         |                           | 주민등록번호 *                    |              |            |
| 주소 *<br>연락처1(휴대폰) *            | 010 - 000                   | 0000 - 0000               | 연락처2 *                      |              | -          |
| 이메일 *                          |                             | @ gmai                    | iLcom                       | 직접입력         |            |
| 비종학력 *                         | 고졸<br>() 고졸자(졸업일자           | ▼<br>1982.1~)의 경우 교육      | 옥행정정보시 <u>스템(</u> 조회버       | 튼)으로 졸업 정보 후 | 안인 가능      |
| 최종출신학교 *                       | <ol> <li>교육행정정보시</li> </ol> | <b>찾기</b><br>스템으로 고등학교 학고 | <b>조회</b><br>교명 조회시 변경된 학교당 | 병으로 찾기       |            |
| 록표학위 *                         | 선택 *                        | 목표 유형별 안내                 | 희망전공 *                      |              | 찾기 희망전공 안내 |
| 계금주 *                          |                             |                           | 은행 *                        | 선택           |            |
|                                | 1                           |                           |                             |              |            |

※ 최종학력이 고등학교 졸업일 경우, 1982년 이후 졸업자는 최종출신교 입력 후 조회버튼을 눌러 교육행정정보시스템으로 고졸일자 확인이 가능함(일부제외).

- 고등학교 졸업일자가 확인되는 경우 최종출신교 하단에 졸업일자가 자동으로 기재되며, 제출서류없음. - 고등학교 졸업일자가 확인되지 않은 경우 졸업증명서를 발급받아 우편으로 제출해야함.

### ※ 목표학위/희망전공 입력

서울디지털평생교육원

SEOUL DIGITAL LIFELONG EDUCATION INSTITUTE

----

| 고하세요!<br>희망전공                                                                                                    |
|----------------------------------------------------------------------------------------------------|
| 희망전공                                                                                                    |
| 희망전공                                                                                                    |
| 비휘머지                                                                                                    |
| 사외복시                                                                                                    |
| ) 사회복지                                                                                                    |
| 사회복지힉                                                                                                    |
| 사회복지학                                                                                                    |
|                                                                                                    |
| 희망전공                                                                                                    |
| 아동가족                                                                                                    |
| ) 아동가족                                                                                                    |
| 아동학                                                                                                    |
| 아동학                                                                                                    |
| <sup>본</sup> 인이 희망<br>공 동일선택 불가)<br><mark>응우, 문의필수!</mark>                                                                                                    |
| <br><br><br><br><br><br><br><br><br><br><br><br><br><br><br><br><br><br><br><br><br><br><br><br><br><br><br><br><br><br><br><br><br><br><br><br><br><br><br><br><br><br><br><br><br><br><br><br><br> |

## 7) 학습자등록 신청서 작성완료

| 온라인 학점인정 신청                     | 🍙 > 온라인 학점인정 신청 > 학습                                                                  | 자 등록                                            |                                     |                      |  |
|---------------------------------|---------------------------------------------------------------------------------------|-------------------------------------------------|-------------------------------------|----------------------|--|
| 온라인 신청 안내 >                     | 학습자 등록                                                                                |                                                 |                                     |                      |  |
| 학습자 등록 젟 🔷 👌                    | STEP1                                                                                 | STEP2                                           | STEP3                               | STEP4                |  |
|                                 | ●<br>유의사항                                                                             | 실명확인                                            | ◎<br>학습자 등록 신청                      | 신청완료                 |  |
|                                 |                                                                                       |                                                 |                                     |                      |  |
|                                 |                                                                                       |                                                 |                                     |                      |  |
|                                 | 학습자 등록 신청서 작성이 완료되었습니다.                                                               |                                                 |                                     |                      |  |
|                                 |                                                                                       |                                                 |                                     |                      |  |
|                                 | <ul> <li>화습자등록 결제(4,000원)만 하시<br/>놀러주시기 바랍니다.</li> <li>※ 제출한 신청서 및 증빙서류는 법</li> </ul> | 려면 [학습자 등록 결제]버튼을  <br>반 <mark>환되지 않습니다.</mark> | <sub>독</sub> 러 주시고, 보유한 학점을 같이 신청하시 | 시려면 [추가 학점인정 신청] 버튼을 |  |
|                                 |                                                                                       | 학습자 등록 결제                                       | 추가 인정학점 신청                          |                      |  |
| 8) 최종학력 증명서 첨부                  |                                                                                       |                                                 |                                     |                      |  |
| - 학습자등록 신청 결제<br>- 최종 서류 제출일 까지 | 후에도 첨부 가능함.<br>  첨부할 수 있음.                                                            | ~ 이러디 취그디                                       |                                     | - 기 히이 기 느 히         |  |

- 3
- 약습사장모 등독 시 죄똥물진교에 검색아여 입덕된 약교명으로 시원가능 어무가 확인 가능함.

※ 지원가능 학교일 경우→ 비고란에 인터넷증명서 첨부 버튼을 클릭하여 증명서 결제 → 증명서 첨부가 완료되면 '증명서 확인' 버튼으로 변경 ※ 지원 불가한 학교일 경우→ 해당대학의 홈페이지에서 별도로 인터넷증명서를 발급받는 등

✓ 온라인 첨부 서비스 이용에 관한 사항은 해당 지원업체로 문의하시기 바랍니다.

### 개별적으로 발급받아 우편으로 제출해야함.

### 온라인 학점인정 신청

| 온라인 신청 안내     | > |
|---------------|---|
| 현재 학점인정 내역    | > |
| 학습자 등록 🔕      | > |
| 인터넷 증명서 첨부    | > |
| 학점인정 신청 🙋     | > |
| 결제하기          | > |
| 결제내역 및 신청서 출력 | > |
| 학위신청 🔊        | > |

🌧 🔹 온라인 학점인정 신청 💈 **인터넷 증명서 첨부** 

### 인터넷 증명서 첨부

학교 및 증명서 종류 선택

| 들력 | > | 서울대학교 |
|----|---|-------|
|    | > |       |

최종학력 증명서

| 학교명   | 증명서 첨부가능 여부 | 비고         | 지원업체            |  |
|-------|-------------|------------|-----------------|--|
| 서울대학교 | 지원가능        | 인터넷 증명서 첨부 | (주)디지털존(1644-23 |  |

인터넷 증명서 첨부를 위해 <mark>결제한 이후에는 발급이 완료된 상태</mark>이므로 해당수수료는 환불되지 않으니 유의하시기 바랍니다.

찾기

|          | 서울대학교                                               | 지원가능                                  | 인터넷 증명서 첨부       | (주)디지털존(1644-2378) |
|----------|-----------------------------------------------------|---------------------------------------|------------------|--------------------|
| <b>i</b> | <ul> <li>증명서 첨부가능 여부</li> <li>본원에서 첨부 지원</li> </ul> | 가 "지원불가" 학교의 경우<br>이 불가능한 학교이므로 별도로 졸 | 업증명서를 발급받아 우편발송  |                    |
| -        | - 제출서류: 학습자등                                        | ·<br>록신청서 출력본 1부, 최종학력증               | 명서(국문) 원본 1부     |                    |
|          | • 증명서 첨부가능 여부                                       | 가 "지원가능" 학교의 경우                       |                  |                    |
|          | - 비고란의 [인터넷 증                                       | 동명서 첨부]클릭하여 졸업증명서 불                   | 발급수수료 결제 후 첨부 가능 |                    |

증명서 첨부가능 여부

### 온라인 첨부서비스 지원 여부 조회

- 별도의 증빙서류 우편발송 불필요

학교명

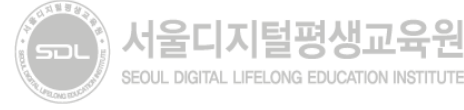